## 学生教学评价操作指引

## 步骤 1.进入教学管理系统

**步骤** 2. 请依次点击【教学评价】-【教学评价】-【学生评价】或者点击右上角【常用功能】 的【学生评价】,即可进入学生评价查询页面,点击【进入评价】,进入评价列表页 面

| Щ                                     | 0                 |                                                                                                    |                                                                                                    |       |          |            |            |         |                |                 |               |            |            |          |         |        |
|---------------------------------------|-------------------|----------------------------------------------------------------------------------------------------|----------------------------------------------------------------------------------------------------|-------|----------|------------|------------|---------|----------------|-----------------|---------------|------------|------------|----------|---------|--------|
| <b>医</b> 强调科技                         | 个人中心学             | 生评价 ×                                                                                                    |                                                                                                    |       |          |            |            |         |                |                 |               |            |            |          | < >     | P 🖸    |
| III FARMER                            |                   |                                                                                                    |                                                                                                    |       |          |            |            |         |                |                 |               |            |            |          |         | -      |
| ★ 学曲成端                                | -                 |                                                                                                    |                                                                                                    |       |          |            | ~ 4        |         | 常用功能           | 3               |               |            | -          |          |         |        |
| 🕱 纳苏管理                                | 120               | 1                                                                                                    | 豆                                                                                                    | arn à | éh 🛶     | HH         |            |         | -              |                 | 0             | -          |            | -        | -       | 0      |
| 🖍 surs                                | GUAR              | 1/                                                                                                    | 1                                                                                                    | Th.   |          |            |            | 1       |                | A               | U             | e          |            |          | e       |        |
|                                       | and the           |                                                                                                    |                                                                                                    |       |          |            |            |         | 学期理論           | : 课程成绩<br>重词    | 学籍卡片          | 考试安排<br>查询 | (***       | 遵守申请     | 社会考试服名  | 学生活课中心 |
| L 1071710                             | 默以节次包             |                                                                                                    |                                                                                                    |       |          | 202        |            |         | 40.000.100.000 |                 |               |            |            |          |         |        |
| 数学研究                                  | 22.88             |                                                                                                    |                                                                                                    |       |          | 202        | 1-2022-1 🗸 | MITIN V | 教子进行           | E               |               |            |            |          | 2021-12 | 의민     |
| 学生评价                                  | -                 | M NO                                                                                                    | wrug —                                                                                                    | H190  | PH SQTT1 | PH NG TO   | W UG       | mage 1  |                | 2 <u>—</u> 1    | =             | Ξ          | 23         | 五        | ×       | н      |
|                                       | 2017 1281         | 4E(R)-                                                                                                    | all Pr1                                                                                                    | alten | ALADICI  | ALPHIL     | ALRI75     | ALPH C  | 30-1-00 Fe     |                 |               | 01         | 02         | 03       | 04      | 05     |
| · · · · · · · · · · · · · · · · · · · | 第一大节              |                                                                                                    |                                                                                                    |       |          |            |            |         |                |                 |               | 01         | UL.        | 0.5      | 0.4     | 0.5    |
|                                       | 第二大节              | dis .                                                                                                    | and the second second s |       |          |            | -          |         | 第十五周           | 06              | 07            | 08         | 09         | 10       | 11      | 12     |
|                                       |                   |                                                                                                    |                                                                                                    |       |          |            |            |         | 第十六周           | 13              | 14            | 15         | 16         | 17       | 18      | 19     |
|                                       | 第三大节              |                                                                                                    |                                                                                                    |       | 100      |            |            |         |                |                 |               |            |            |          |         | 1.184  |
|                                       | 第四大节              |                                                                                                    |                                                                                                    |       |          |            |            |         | 第十七周           | 20              | 21            | 22         | 23         | 24       | 25      | 26     |
|                                       |                   |                                                                                                    |                                                                                                    |       |          |            |            |         | 第十八同           | 27              | 28            | 29         | 30         | 31       |         |        |
|                                       | 第五大节              | and the second second s |                                                                                                    |       |          |            |            |         |                | 成绩量入            | <b>*</b> #(7) | 17         | 学生法理       |          | 本語的     |        |
|                                       | 由年                |                                                                                                    |                                                                                                    |       |          |            |            |         |                | 重修报名            | 学生报!          | 21         | 学生注册       |          |         |        |
|                                       |                   |                                                                                                    |                                                                                                    |       |          |            |            |         |                |                 |               |            |            |          |         |        |
|                                       | 傍晚                |                                                                                                    |                                                                                                    |       |          |            |            |         | 我的留言           |                 |               |            |            |          |         | 更多〉    |
|                                       | 香注                |                                                                                                    |                                                                                                    |       |          |            |            |         |                |                 |               |            |            |          |         |        |
|                                       |                   |                                                                                                    |                                                                                                    |       |          |            |            |         |                |                 |               |            |            |          |         |        |
|                                       | (#spo)dp          | 1900 WE (8)                                                                                                    |                                                                                                    |       |          |            |            |         |                |                 |               |            |            |          |         |        |
|                                       | and out of a late | 1001310000. 1007                                                                                                    | LLP543 3015P 7                                                                                                    |       |          |            |            |         |                |                 |               |            |            |          |         |        |
|                                       |                   |                                                                                                    |                                                                                                    |       |          |            |            |         |                |                 |               |            |            |          |         |        |
| <b>⑤</b> 強調利技                         | 个人中心 学生           | E评价 ×                                                                                                    |                                                                                                    |       |          |            |            |         |                |                 |               |            |            |          | < >     | N (0   |
| 111 我的桌面                              | 学生评价              |                                                                                                    |                                                                                                    |       |          |            |            |         |                |                 |               |            |            |          |         |        |
| ★ 学籍或绩                                | 序号                | 室生主相                                                                                                    | 9740                                                                                                    | 1分開   |          | 评价批次       |            | 评价课程类别  |                | 开始时间            |               |            | 结中国        | 间        | -       | -      |
| 夏 均并管理                                | 1                 | 2021-2022-1                                                                                                    | 73                                                                                                    | E)平敏  | 2021-2   | 2022-1学生评数 |            | 学生评权    |                | 021-11-30 01:00 | H00           |            | 2022-12-04 | 01:00:00 | 1       | ( 进入评价 |
|                                       |                   |                                                                                                    |                                                                                                    |       |          |            |            |         |                |                 |               |            | 1页/1页 总1会  | 20儀/     | t «     | 1 2 20 |
| L THREE                               |                   |                                                                                                    |                                                                                                    |       |          |            |            |         |                |                 |               |            |            |          |         |        |
| 1 数学评价                                |                   |                                                                                                    |                                                                                                    |       |          |            |            |         |                |                 |               |            |            |          |         |        |
| 数学评价 ~                                |                   |                                                                                                    |                                                                                                    |       |          |            |            |         |                |                 |               |            |            |          |         |        |
| • 学生评价                                |                   |                                                                                                    |                                                                                                    |       |          |            |            |         |                |                 |               |            |            |          |         |        |
|                                       |                   |                                                                                                    |                                                                                                    |       |          |            |            |         |                |                 |               |            |            |          |         |        |
|                                       |                   |                                                                                                    |                                                                                                    |       |          |            |            |         |                |                 |               |            |            |          |         |        |
|                                       |                   |                                                                                                    |                                                                                                    |       |          |            |            |         |                |                 |               |            |            |          |         |        |
|                                       |                   |                                                                                                    |                                                                                                    |       |          |            |            |         |                |                 |               |            |            |          |         |        |
|                                       |                   |                                                                                                    |                                                                                                    |       |          |            |            |         |                |                 |               |            |            |          |         |        |
|                                       |                   |                                                                                                    |                                                                                                    |       |          |            |            |         |                |                 |               |            |            |          |         |        |
|                                       |                   |                                                                                                    |                                                                                                    |       |          |            |            |         |                |                 |               |            |            |          |         |        |
|                                       |                   |                                                                                                    |                                                                                                    |       |          |            |            |         |                |                 |               |            |            |          |         |        |
|                                       |                   |                                                                                                    |                                                                                                    |       |          |            |            |         |                |                 |               |            |            |          |         |        |
|                                       |                   |                                                                                                    |                                                                                                    |       |          |            |            |         |                |                 |               |            |            |          |         |        |
|                                       |                   |                                                                                                    |                                                                                                    |       |          |            |            |         |                |                 |               |            |            |          |         |        |
|                                       |                   |                                                                                                    |                                                                                                    |       |          |            |            |         |                |                 |               |            |            |          |         |        |
|                                       |                   |                                                                                                    |                                                                                                    |       |          |            |            |         |                |                 |               |            |            |          |         |        |
|                                       |                   |                                                                                                    |                                                                                                    |       |          |            |            |         |                |                 |               |            |            |          |         |        |
|                                       |                   |                                                                                                    |                                                                                                    |       |          |            |            |         |                |                 |               |            |            |          |         |        |
|                                       |                   |                                                                                                    |                                                                                                    |       |          |            |            |         |                |                 |               |            |            |          |         |        |

**步骤** 3. 选择待评价的课程,点击【评价】,进入评价页面,对每项指标评价完后,点击【保存】或【提交】,即可完成学生评价,如下图学生评价页面。(<u>注意事项</u>:所有操作都只可在评价时间范围内完成,评价时间可在进入评价前查看,评价完成后点击【保存】按钮可在时间评价范围内进行修改评价结果,点击【提交】按钮不可再进行修改,【保存】和【提交】的数据在评价结果统计中都会生效。)

|        | 评价信息 |      |              |           |      |     |      |     |
|--------|------|------|--------------|-----------|------|-----|------|-----|
|        | 79   | 课程编号 | 课程名称         | 165.Ratio | 汗般类别 | Bi¥ | 是否提交 | -   |
|        | 1    | 20   | 85           | -         | 学生评权 |     | No.  | (   |
|        | 2    |      | 10           | 100       | 学生汗紋 | a.  | 8    | 9   |
|        | 3    | G06  | R            | 1         | 学生评数 | a   | ×1   | 1   |
| 数学评价 ^ | 4    | 2080 | 1.000        | 1000      | 学生评数 | 8   | 8    | 1   |
| • 学生评价 | 5    | Z07  | ¥            |           | 学生评教 | -   | 首    | . 9 |
|        | 6    | Z0   | #3           |           | 学生评教 | 晋   | 90   |     |
|        | 7    | Z04  | 82 <u>00</u> |           | 学生评較 | ē   | 8    |     |
|        | 8    | Z03  | π            |           | 学生评較 | XI. | Xii  | 8   |
|        | 9    | Z12/ | 南引           |           | 学生评数 | 8   |      | 1   |
|        | 10   | Z040 |              |           | 学生评教 | a.  | 青    |     |
|        | -11  | Z030 | #F           | 1000      | 学生评教 | 8   | 8    | 9   |
|        | 12   | Z050 | ×            |           | 学生评較 | 8   | Ne   |     |
|        | 13   | Z040 | 心理           | 100       | 学生评教 | ¥1  | 10   | 9   |

| SE 强智科技         | 个人中心 学生评价 ×   | < > 🤌 🖉               |
|-----------------|---------------|-----------------------|
| <b>11</b> 18048 | 李生评价          |                       |
| ★ 学籍成绩          |               | Transition Balantia   |
| ▲ 地彩燈裡          | INTERS C      | PROSE #2PR            |
| <b>in</b> 71085 | (平約186% (約2篇) | 评的建成                  |
|                 |               | (107 ) 一般 差           |
|                 | 6.7           |                       |
| 教学评价            | 87            | (16)7 (15) 一般 爱       |
| • 学生评价          |               |                       |
|                 | 63            | (1997) 1月 一般 単        |
|                 | 8.7           | @F                    |
|                 | £3            | @#○ #○ —最○ <b>#</b> ○ |
|                 | 8.7           |                       |
|                 | SI (80        | 2 947                 |
|                 |               |                       |
|                 |               |                       |
|                 |               |                       |
|                 |               |                       |
|                 |               |                       |